# <sup>矢量变频器</sup> **SOHO VD/VDI** 快速调试手册

## 安全注意

1. 使用变频器前请务必阅读本手册。

2. 为了安全请电气专业人员进行调试及接线

#### 韩国收获电气株式会社

韩国总部:韩国京畿道安养市东安区虎溪2洞900-3号番地 电话:+82-31-463-6780 传真:+82-31-465-9753

#### 青岛收获电气有限公司

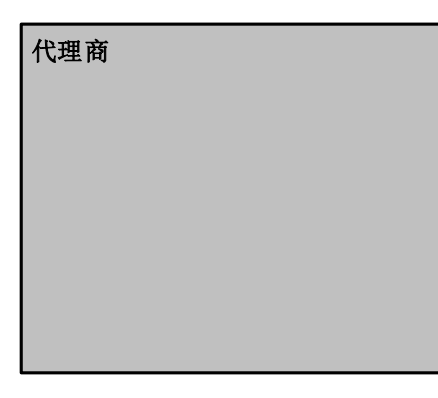

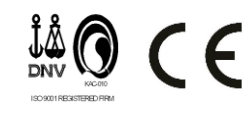

本手册内容有可能变更, 恕不另行通知。 2015-V1.1/SW.Ver.1.29\_30 适用于起重机, 升降机, 绞车,皮带机等负载

# <sub>矢量变频器</sub> SOHO VD/VDI 快速调试手册

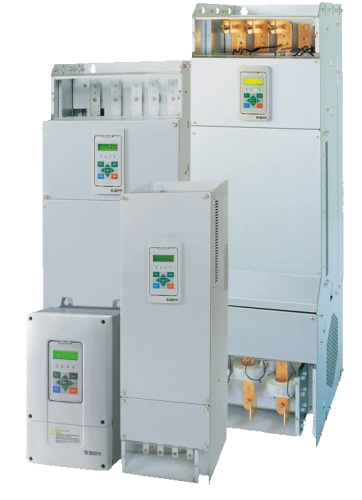

#### ↓ 安全注意

- ◆ 在使用前务必阅读"安全注意事项"和"基本事项",且 正确使用。
- ◆ 使用者请将本手册保管在常见位置,便于随时阅读。
- ◆更详细内容请查阅SEOHO-VD用户手册

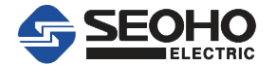

# 目录

19

# 目 录

| 1.     | 调试前需确认检查基本事项    | 1  |  |  |  |  |
|--------|-----------------|----|--|--|--|--|
| 2.     | 变频器I/O控制端子台信号说明 | 2  |  |  |  |  |
| 3.     | 变频器参数表主菜单结构框图   | 3  |  |  |  |  |
| 4.     | 键盘使用方法          | 5  |  |  |  |  |
| 5.     | 调试方法&参数设定说明     |    |  |  |  |  |
| 6.     | 故障代码与故障排除说明     |    |  |  |  |  |
| < 附录 > |                 |    |  |  |  |  |
| 1.     | 制动电阻计算方式参考      | 18 |  |  |  |  |
| 2.     | 变频器制动电阻选择表      | 19 |  |  |  |  |

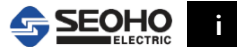

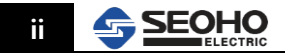

#### 1. 调试前注意事项

#### 1.1 现场调试前先跟电控柜系统设计厂家确认电路图纸,确认内容如下:

- ①. 电机容量;
- ②. 编码器: 电压、PRR;
- ③. 制动器种类: 电磁式制动器还是液压式制动器;
- ④. PLC、变频器、编码器所用I/0口核查;
- ⑤. 电气元件规格核查。
   \*主钩建议选用电磁式制动器,理由:紧急情况和变频器故障时,变频器无输出信号,此时需要
   快速抱闸制动,保证安全;液压式抱闸动作有延时,不建议使用。

#### 1.2 现场上电调试前,现场对照电路图核对实物,核对内容如下:

电机及规格参数;电机散热风机(有否);制动器;编码器;制动电阻;电抗器;滤波器等。编码器电缆不能与动力电缆混合捆绑排线,要单独有一定距离排线

#### 1.3 配电柜检查内容如下:

- 接线螺丝是否紧固,电缆质量如何(变频器I/0端子接线建议用0.75或1.25平软线),端子是否接牢;
- ②. 用万用表对端子排做对地绝缘测试,电机接线测试;
- ③. 用编码器情况下, OPTION-BOARD上Dip-S/W电压是否调对;
- ④. 变频器和PLC的I/0端子是否如电路图设计接对。变频器接线是否按照SEOHO-VD用户手册相应型号 接对;
- ⑤. 用兆欧摇表测电机,制动电阻绝缘,需将其与变频器接线脱开,避免烧毁变频器。

#### 1.4 调试步骤:

\*变频器调试前,先请系统厂家校对PLC与联动台信号\*

- ①. 上电后参数设定
- ②. 拆掉电机与减速箱的连接轴,使电机保证自由状态,用变频器对电机进行自学习;
- ③. 运转电机,和机构厂家一起校对电机转向。方向正确后,紧固连接轴,调节制动器力度;用手感知电机,电柜散热风机方向是否正确。

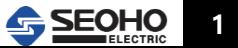

# 2. 变频器I/0控制端子台信号说明

| No | 端子        | 信号                    | 说明                                  |                   |  |
|----|-----------|-----------------------|-------------------------------------|-------------------|--|
| 1  | Vref.COM  | 电压指令公共端子              | 电压调速信号的接地                           |                   |  |
| 2  | Vref.+10V | +10V 供给电压端子           | +10V 输出                             |                   |  |
| 3  | AI 1.P    | Vref(+)输入 / Iref(+)输入 | 电压 1 / 电流 1 给定值输                    | 入<br>10VDC        |  |
| 4  | AI 1.N    | Iref(-)输入             | 信号范围:0(-10VDC)/-+<br>信号范围:0(4)~20mA | lovbe             |  |
| 5  | AI 2.P    | Vref(+)输入 / Iref(+)输入 | 电压 2 / 电流 2 给定值输                    | 入<br>10VDC        |  |
| 6  | AI 2.N    | Iref(-)输入             | 信号范围:0(4)~20mA                      | TOVDC             |  |
| 7  | DI1       | 数字量输入 1               | 正向 (Foward Run)                     | 庙田老可识空            |  |
| 8  | DI2       | 数字量输入 2               | 反向 (Reverse Run)                    | 使用有可以足            |  |
| 9  | DI3       | 数字量输入 3               | 使用者可设定(参见参数)                        | 没定)               |  |
| 10 | DI4       | 数字量输入 4               | 使用者可设定(参见参数)                        | 设定)               |  |
| 11 | DI. COM   | 数字量输入公共端子             |                                     |                   |  |
| 12 | DI5       | 数字量输入 5               | 使用者可设定 (参见参数设定)                     |                   |  |
| 13 | DI6       | 数字量输入 6               | 使用者可设定 (参见参数设定)                     |                   |  |
| 14 | DI7       | 数字量输入 7               | 使用者可设定 (参见参数设定)                     |                   |  |
| 15 | DI8       | 数字量输入 8               | 使用者可设定 (参见参数)                       | 设定)               |  |
| 16 | DI.COM    | 数字量输入公共端子             |                                     |                   |  |
| 17 | AO 1.N    | 模拟量输出 (-) / DI.COM    | 模拟量输出(使用者可设定                        | <u>z</u> )        |  |
| 18 | AO 1.P    | 模拟量输出 (+)             | 0~20mA / 4~20mA                     |                   |  |
| 19 | DO3.OC    | 数字量输出 3               | 集电极开路输出 (使用者                        | 省可设定)             |  |
| 20 | 24Vout    | <b>24V</b> 电源电压       | +24V 50mA 输出(DO3. ∮                 | 裏电极开路输出用 <b>)</b> |  |
| 21 | DO1.A     | 数字量输出 1 (a-NO)        |                                     |                   |  |
| 22 | DO1.B     | 数字量输出 1 (b-NC)        | 输出继电器 (使用者可设)                       | 定)                |  |
| 23 | DO1.C     | 数字量输出 1 (共用)          |                                     |                   |  |
| 24 | DO2.A     | 数字量输出 2 (a-NO)        |                                     |                   |  |
| 25 | DO2.B     | 数字量输出 2 (b-NC)        | 输出继电器 (使用者可设)                       | 定)                |  |
| 26 | DO2.C     | 数字量输出 2 (共用)          |                                     |                   |  |

表1. 控制端子说明

注意: 7-15号端子不能接有源信号!

# 3. 变频器参数表主菜单结构框图

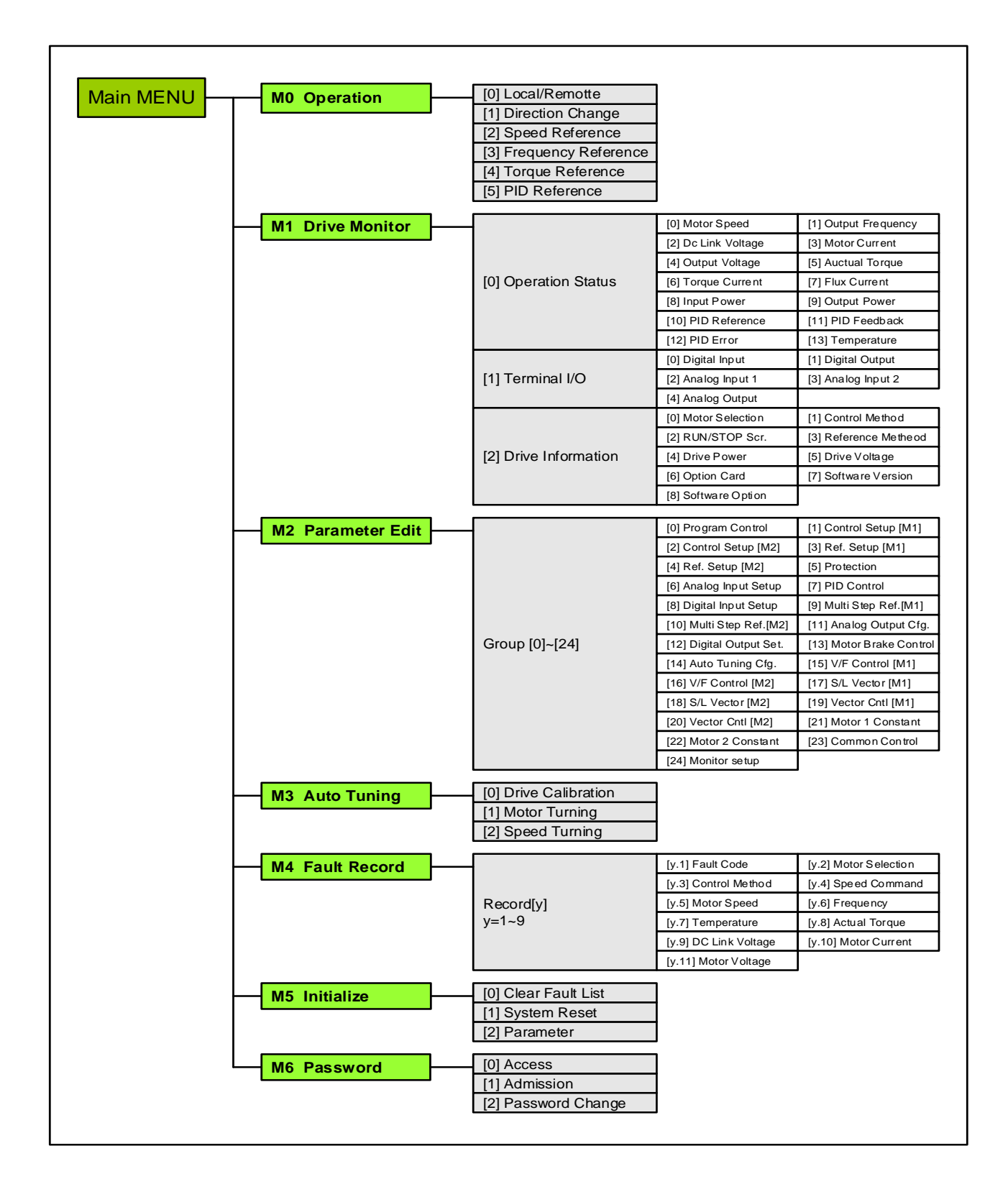

图1. 变频器主菜单结构

# 变频器参数表主菜单结构框图(中文)

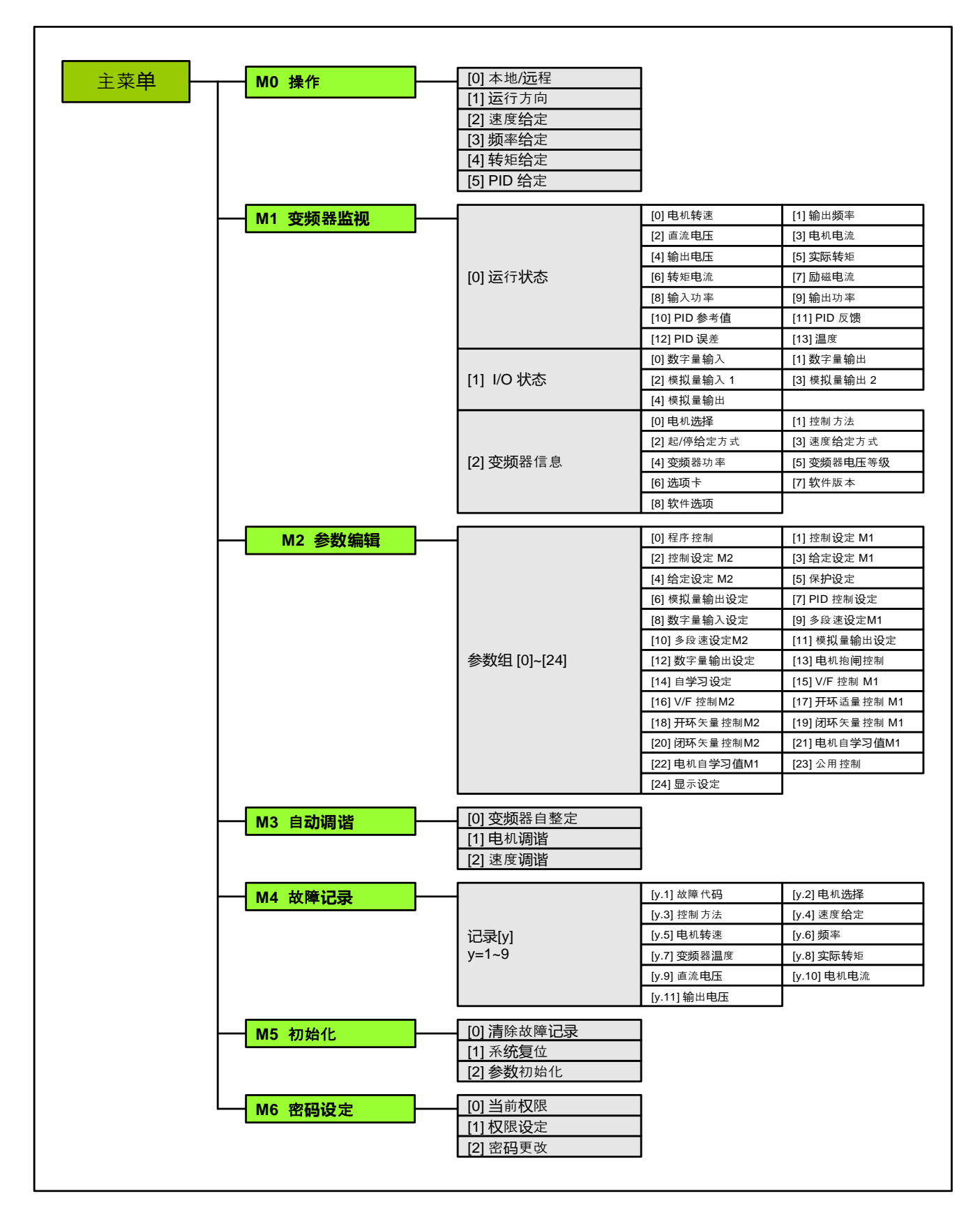

# 4. 操作面板操作使用简要说明

SOHO VD 变频器的键盘如图 2 所示,是由ESC,回车键,运行键,停止键,菜单键,上下左右 滚动 键等9个键组成,可利用这些键设定变频器的参数,监测运行状态,控制电机运转和停止。

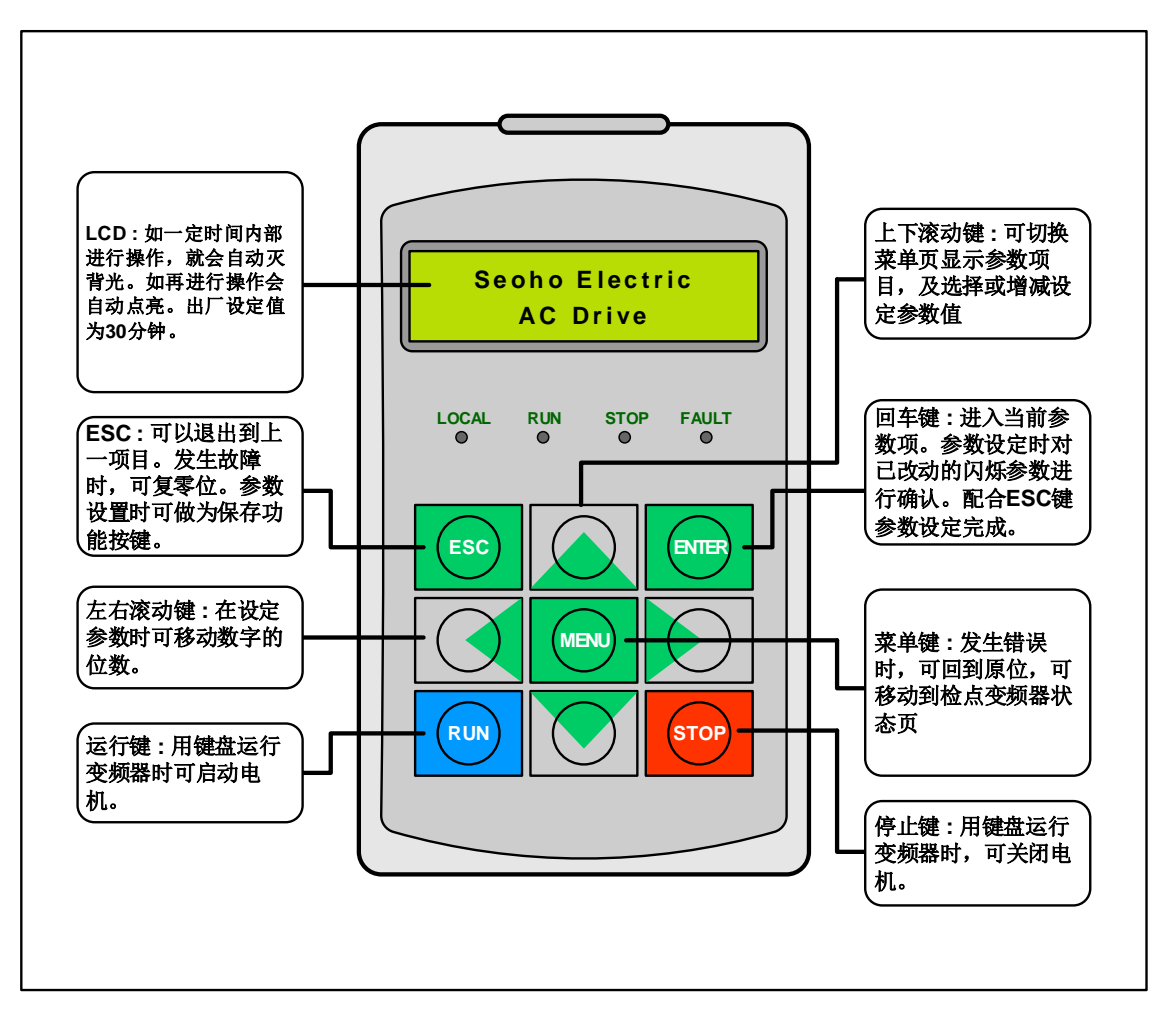

图 2. 键盘

详细说明见SEOHO-VD用户手册

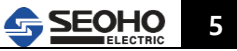

# 5. 调试方法&参数设定说明

#### 5.1 开环矢量控制说明:

# 把目录翻动到 M2中进行如下参数设定,如果遇到报警,则按ESC退出即可

| GI Basic | Control Setup [I]         |     |        |                     |        |                                                                   |
|----------|---------------------------|-----|--------|---------------------|--------|-------------------------------------------------------------------|
| Par.序号   | 参数名                       | 设定值 | 单位     | Range               | Access | 说明                                                                |
| P1.0     | Rated Power               |     | [kW]   | 0 ~ 1000            | LO     | 首先设置电机参数,参                                                        |
| P1.1     | Rated Voltage             |     | [Vrms] | 0 ~ 1500            | LO     | 照电机名牌。当 P1.6<br>设置为【2】S/L                                         |
| P1.2     | Rated Current             |     | [Arms] | 0 ~ 2000            | LO     | VECTOR 后,变频器会                                                     |
| P1.3     | Rated Frequency           |     | [Hz]   | 0 ~ 3000            | LO     | 出现 ERR.P21,按 ESC                                                  |
| P1.4     | Number of Poles           |     | [pole] | 0 ~ 24              | L0     | 键, 继续设直参数; 当<br>做完主菜单 M3》                                         |
| P1.5     | Rated Speed               |     | [rpm]  | 0 ~ 60000           | LO     | 【1】motor tunning                                                  |
| P1.6     | Control Method            |     |        | [2] S/L Vector_Ctrl | LO     | 后,此故障自动消失;                                                        |
| P1.9     | Supply Voltage            |     | [Vrms] | 0 ~ 1500            | LO     | <ul><li>电机百字 刁之前应注意</li><li>P14.0的设置;最好主</li><li>钩放在地面。</li></ul> |
| G14 Auto | -Tuning Configurati       | on  |        |                     |        |                                                                   |
| Par.序号   | 参数名                       | 设定值 | 单位     | Range               | Access | 说明                                                                |
| P14.0    | Motor Locked<br>Condition | 1   |        | [1] Locked Rotor    | LO     | 电机自学习时,电机轴<br>状态设定,如电机轴上<br>带载或被抱死则使用<br>【1】lock rotor            |

上述参数设置完后,把目录翻动到 M3: [0] AUTO Tuning ,进入调谐的第一步驱动校正(显示 为 M3 AUTO Tuning [0] DRIVE CAL),按 Enter 键开始执行,面板显示 [0] DRIVE CAL PROCE-SSING...,当面板显示 [0] DRIVE CAL PROCESSING COMPLETED 时第一步驱动校正完成。 然后 M3: [1] MOTOR TUNING,开始执行第二步电机调谐,面板显示 [1] Motor PROCE-SSING...,当面板显示 [1] MOTOR TUNING COMPLETED...时调谐完成。

M2-P1.6使用[2]S/L控制时,自调谐步骤相同

开始设定下面的参数:

| G3 RUN_   | RampCtrl_Config [I] |     |       |            |        |                 |
|-----------|---------------------|-----|-------|------------|--------|-----------------|
| Par.序号    | 参数名                 | 设定值 | 单位    | Range      | Access | 说明              |
| D2 16     | Acceleration Time   | 2   | [0]   | 0.01 200   | 10     |                 |
| F 3.10    | I.1 [Region 1]      | 5   | [5]   | 0.01 ~ 300 | LU     | 根据实际情况,具体设      |
| D3 33     | Deceleration Time   | 2   | [6]   | 0 - 300    | 10     | 置电机加减速时间        |
| 10.00     | I.1 [Region 1]      |     | [5]   | 0~300      | LU     |                 |
| G5 Protec | tion Setup          |     |       |            |        |                 |
| Par.序号    | 参数名                 | 设定值 | 单位    | Range      | Access | 说明              |
| P5 0      | Current Limit       | 170 | [0/_] | 0 - 200    | 14     | 需要密码确认,把目录      |
| 1 3.0     |                     | 170 | [70]  | 0~200      |        | 翻动到 M6 中,进入     |
| P5 20     |                     | 50  | [47]  | 0 - 300    | 10     | (1) Access 权限,确 |
| 1 0.20    | Supply requency     | 50  | [112] | 0~300      | LU     | 认 L1 密码为 0000,  |
| D5 38     | Out_of_Control      | 1   | [e]   | 0 - 100    | 14     | L2、L3 权限密码相     |
| 10.00     | Time                | 1   | ႞ၜ]   | 0~100      | LI     | 司。              |

| G8 Digita | l Input (Terminal)        |     |        |                      |        |                                 |
|-----------|---------------------------|-----|--------|----------------------|--------|---------------------------------|
| Par.序号    | 参数名                       | 设定值 | 单位     | Range                | Access | 说明                              |
| P8.0      | RUN/STOP<br>Control (7.8) | 0   |        | [0] FWD / REV        | LO     | 坦坦克尼文公拉华国                       |
| P8.1      | DI 3 Function (9)         | 0   |        | [0] None             | L0     | 根据头际系统接线图,                      |
| P8.2      | DI 4 Function (10)        | 0   |        | [0] None             | L0     | N 数子里 制 八 场 口 近 1               |
| P8.3      | DI 5 Function (12)        | 6   |        | [6] FAULT RESET      | L0     |                                 |
| P8.4      | DI 6 Function (13)        | 2   |        | [2] MULTI-STEP bit 0 | L0     | (峏)/10波220/电                    |
| P8.5      | DI 7 Function (14)        | 3   |        | [3] MULTI-STEP bit 1 | L0     | 1/15 /                          |
| P8.6      | DI 8 Function (15)        | 4   |        | [4] MULTI-STEP bit 2 | L0     |                                 |
| G9 Multi- | Step Set-Point [I]        |     |        |                      |        |                                 |
| Par.序号    | 参数名                       | 设定值 | 单位     | Range                | Access | 说明                              |
| P9.0      | JOG Set                   | 20  | [%,Hz] | 0 ~ 300              | LO     | 如系统中有点动,限位<br>速度要求,此参数设定<br>速度值 |
| P9.1      | Step [1] Set              | 6   | [%,Hz] | 0 ~ 300              | L0     | 夕印法北宁法应住识                       |
| P9.2      | Step [2] Set              | 15  | [%,Hz] | 0 ~ 300              | L0     | 多校迷刈应迷度值饭                       |
| P9.3      | Step [3] Set              | 30  | [%,Hz] | 0 ~ 300              | L0     | 正。                              |
| P9.4      | Step [4] Set              | 50  | [%,Hz] | 0 ~ 300              | L0     | 前编码过11 足入, 用参<br>去下去进行设定        |
| P9.5      | Step [5] Set              | 100 | [%,Hz] | 0 ~ 300              | L0     | 马下农灶们以足。                        |
| P9.16     | Unit Selectin             | 0   |        | [0]Persent           | LO     | 此参数为以上速度值对<br>应的单位,可为百分比<br>或频率 |

P9.1-P9.15 多段速1参考值 - 多段速15参考值

设定用变频器进行多段速度运转时适用的转速参考值。 若P9.16=[0]%,各Step值按电机额定转速的百分比进行设定。若P9.16=[1]Hz,各Step值按实际输入数值频率设定。多段速度输入如没有设定就会以模拟量或最小速度指令运行。

| 多段速<br>输入端子 | 1  | 2  | 3  | 4  | 5  | 6  | 7  | 8  | 9  | 10 | 11 | 12 | 13 | 14 | 15 |
|-------------|----|----|----|----|----|----|----|----|----|----|----|----|----|----|----|
| 多段速 0       | ON | Х  | ON | х  | ON | Х  | ON | Х  | ON | х  | ON | х  | ON | х  | ON |
| 多段速 1       | х  | ON | ON | х  | х  | ON | ON | х  | х  | ON | ON | х  | х  | ON | ON |
| 多段速 2       | х  | х  | х  | ON | ON | ON | ON | х  | х  | х  | х  | ON | ON | ON | ON |
| 多段速 3       | х  | х  | х  | х  | Х  | х  | х  | ON | ON | ON | ON | ON | ON | ON | ON |

| G12 Digit | al Output(Terminal_C                 | Config) |       |                   |        |                                                                |
|-----------|--------------------------------------|---------|-------|-------------------|--------|----------------------------------------------------------------|
| Par.序号    | 参数名                                  | 设定值     | 单位    | Range             | Access | 说明                                                             |
| P12.0     | DO 1 Function<br>(21A,22B,23C)       | 4       |       | [4] MOTOR BRAKE   | L0     | 变频器干结点DO输出<br>定义,设成【4】为控<br>制电机抱闸,电机抱闸                         |
| P12.1     | DO 2 Function<br>(24A,25B,26C)       | 2       |       | [2] FAULT OUT [A] | LO     | 控制建议采用变频器D<br>O输出直接控制抱闸接<br>触器线圈。                              |
| P12.2     | DO 3 Function<br>(19,20)             |         |       |                   | L1     | 集电极开路形式DO输<br>出,为24V/50mA,使<br>用时请注意负载容量,<br>不要超过最大电流50m<br>A. |
| G13 Moto  | r Brake Control                      |         |       |                   |        |                                                                |
| Par.序号    | 参数名                                  | 设定值     | 单位    | Range             | Access | 说明                                                             |
| P13.0     | M1 Locked_State<br>UP_SPd_Set        | 3       | [%]   | -100 ~ 100        | LO     |                                                                |
| P13.1     | M1 Locked_State<br>DOWN_Spd_Set      | 0       | [%]   | -10 ~ 10          | LO     |                                                                |
| P13.2     | M1_Brk OPEN<br>Current               | 25      | [%]   | 0 ~ 150           | LO     | 电机抱闸开闸条件,一<br>般使用默认值即可,如                                       |
| P13.3     | M1 START<br>Delay_Time               | 0       | [s]   | 0~5               | LO     | 电机抱闸比较特殊时,<br>才进行修改。                                           |
| P13.4     | M1_Brk CLOSE<br>Spd_Set              | 3       | [%]   | 0 ~ 100           | LO     |                                                                |
| P13.5     | M1_Brk<br>OPEN_Torque_B<br>uild_Time | 0.2     | [S]   | 0 ~ 1             | LO     |                                                                |
| G17 Sens  | orless Vector Cont                   | rol [l] |       |                   |        |                                                                |
| Par.序号    | 参数名                                  | 设定值     | 单位    | Range             | Access | 说明                                                             |
| P17.1     | Min. Speed                           | 50      | [rpm] | 0 ~ 30000         | L0     |                                                                |
| P17.2     | Max. Speed                           | 100     | [%]   | 0 ~ 300           | L0     | 开环控制时的参数组.                                                     |
| P17.3     | Over Speed Limit                     | 125     | [%]   | 0 ~ 300           | LO     | 请注意最小转速。                                                       |
| P17.5     | Starting Flux                        | 125     | [%]   | 50 ~ 140          | L0     |                                                                |
| P17.6     | Base Flux                            | 100     | [%]   | 50 ~ 140          | L0     |                                                                |

#### 5.2 闭环控制说明:

- 做闭环控制前请先按照前面的讲解调试好开环控制。然后将P24.3设定为【1】Pulse generator来监控编码器速度是否准确(监控为编码器反馈值对比开环控制实际设定值即 可)。编码器速度无异常进入下面程序。
- ②. 参数: 在上述开环矢量参数设定基础上,需要对如下参数进行修改。
   M2--P0.1,P0.2,P0.3 都设定为1;
   (需进入高级参数设定: M6 Password -> [1] Adminssion -> [L1] -> 密码 0000.)
   M2--P1.6 设定为3: Vector control.
   \*\*\* 上述参数设定后,需进行变频器系统重启:M5 Initialize -> [1]System reset.
   P19组参数设定参照开环控制P17组相对应参数值设定即可。
   P19.0按照编码器的实际脉冲数设定。

如编码器信号接反,无需倒线,可设定P19.1解决。

- ③. 电机特性值沿用在开环矢量控制下的电机自学习值。(闭环参数设定后不做自调谐)
- 5.3 平移设备调试说明

除起重机、塔机设备的垂直设备外,还有很多水平移动设备和风机泵类负载。此类设备使用要求相对简单,变频器控制方式上M2-P1.6设置为[0]V/F频率控制即可;注意M2-P12参数组选用[5]运行/停止状态抱闸控制,对应调整M2-P15组参数设置V/F控制性能。相关I/O端口,加减速时间设置与P1.6设置为[2]S/L 控制时相同。

5.4 同步控制简单说明:

SEOHO-VD变频器主从控制应用中,外部信号(包括起动、停止、给定信号等)只给主机变频器,主机通过RS422通讯线将运行/停止指令、转速给定值、转矩给定值等传送给所有的从机,实现控制。从机不通过主从通讯向主机发送任何反馈数据,从机的故障信号单独连至主机的DI信号输入端,形成联锁。一旦发生故障,联锁将停止主机和从机的运行。

- 硬件选择:使用SEOHO通用型变频器的基础上,选择扩展板(Option Board)、同步板(Sychron -Board)、通讯线、通讯终端(Terminator)。
- ②. 通讯线(8芯)作为RS422同步串行通信连接线。为了保证稳定性,通信总线两端必须添加通讯终端。对于多台驱动器系统,主站使用一个通讯终端,最后一台从站插入另外一个通讯终端。在通信卡上有两个连接插头(J7,J8),一个用于通讯线,另一个用于通讯终端(或者多台从机时用于通讯线)。
- ③. 同步控制接线示意图:

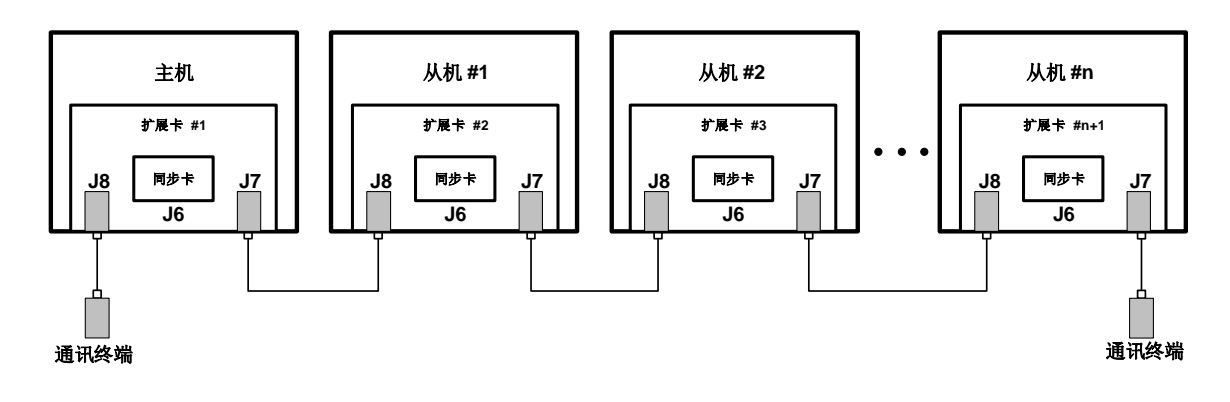

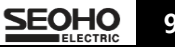

④. 主从控制主要参数说明:

主机:

| Par.序号 | 参数名                                     | 设定值       | Range                                                                                                    | 说明                                                                                                    |
|--------|-----------------------------------------|-----------|----------------------------------------------------------------------------------------------------|----------------------------------------------------------------------------------------------------|
| P3.0   | RUN/STOP Method<br>RUN/STOP             | 据实际<br>设定 | <ul> <li>[0] Terminal</li> <li>[1] Operator(RS232C)</li> <li>[2] Synchronous_Ctrl</li> <li>[3]Feildbus(Profibus,Modb<br/>us,CANbus)</li> <li>[4] Free Function Logic</li> </ul> | <ul> <li>[0] I/O端子控制</li> <li>[1] 用户(Rs232c)</li> <li>[2] 同步</li> <li>[3] 总线(Profibus,<br/>Modbus,Canbus)</li> <li>[4]自由逻辑功能</li> <li>启停信号给定来源</li> </ul> |
| P3.1   | RampFunc_Input_Src<br>Ramp_Input        | 据实际<br>设定 | [0]Terminal(DIgital,Analog)<br>[1] Operator(RS232C)<br>[2] Synchronous_Ctrl.<br>[3] Free Function                                                                               | <ul> <li>[0] I/O端子控制</li> <li>[1] 用户(Rs232c)</li> <li>[2] 同步</li> <li>[3] 总线(Profibus,<br/>Modbus,Canbus)</li> <li>[4]自由逻辑功能</li> <li>速度信号来源</li> </ul>   |
| P8.3   | DI 5 Function<br>DI.5 Func.             | [26]      | [26] Slave_RUN Status                                                                                                    | 从机运行状态,可以设<br>置DI端口接收从机                                                                                                    |
| P17.33 | Torque Set_Value<br>Source<br>Trq_R_Src | [0]       | [0]Speed_ctrl Out                                                                                                    | 主机设置速度环                                                                                                    |
| P28.0  | Sync_ctrl<br>Comm_Config                | [2]       | [2] Master                                                                                                    | 主从选择,<br>选择主站。                                                                                                    |
| P28.1  | Sync_Com Baud<br>RaTe                   | [0]       | [0] 4.0Mbps                                                                                                    | 输出波特率,数值越小<br>越稳定,抗干扰性好                                                                                                    |
| P28.2  | Sync_ctrl Msg 1                         | [1]       | [1] spd_set_value                                                                                                    | 同步信息1,速度控制                                                                                                    |
| P28.3  | Sync_ctrl Msg 2                         | [4]       | [4] trq_set_value                                                                                                    | 同步信息2,力矩控制                                                                                                    |

从机

| Par.序号 | 参数名                                     | 设定值 | Range                 | 说明                      |
|--------|-----------------------------------------|-----|-----------------------|-------------------------|
| P3.0   | RUN/STOP Method<br>RUN/STOP             | [2] | [2] Synchronous_Ctrl  | 启停信号给定来源,<br>从主机接收信号    |
| P3.1   | RampFunc_Input_Src<br>Ramp_Input        | [2] | [2] Synchronous_Ctrl. | 速度信号来源,<br>从主机接收信号      |
| P12.0  | DO 1 Function<br>DO.1 Func.             | [5] | [5] RUN/STOP STATUS   | 此信号反馈主机                 |
| P17.33 | Torque Set_Value<br>Source<br>Trq_R_Src | [3] | [3] SyncCtrl_CommBus  | 参照主机力矩给定                |
| P28.0  | Sync_ctrl<br>Comm_Config                | [1] | [1] Slave             | 主从选择,<br>选择从站。          |
| P28.1  | Sync_Com Baud<br>RaTe                   | [0] | [0] 4.0Mbps           | 输出波特率,数值越小<br>越稳定,抗干扰性好 |
| P28.2  | Sync_ctrl Msg 1                         | [1] | [1] spd_set_value     | 同步信息1,速度控制              |
| P28.3  | Sync_ctrl Msg 2                         | [4] | [4] trq_set_value     | 同步信息2,力矩控制              |

注意:转矩参照值与控制方式相关, 若P1.6选择S/L无感矢量控制,从机转矩参照值设置P17.33; 若P1.6选择Vector闭环矢量控制,从机转矩参照值设置P19.24; P28.1, P28.2,P28.3参数,主、从机设置必须相同。

## 6. 故障代码与故障排除说明

说明:变频器报警分警告(Warning)和故障(Fault)两种:

**警告--**多发生在变频器通电,但是没有运行时,变频器检测到故障(内部和外部)通过键盘显示警告提示。

**故障--**在变频器运行过程中,变频器检测到故障(内部和外部),变频器停止运行并通过键盘 显示故障信息。

#### 6.1 警告(Warning)

- ▶ VD 变频器运行待机(Run 未输入状态)时,若发生非正常状态则显示警告。
- ▶ 根据非正常状态按代码W1, W2, W3 ... 分类。
- ▶ 变频器可以运行(一部分不可运行)但需检查警告的内容。
- ▶ KEYPAD显示警告画面时,按 MENU键则移至其他主菜单。

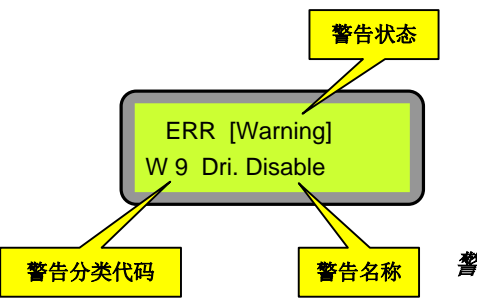

警告发生时KEYPAD显示状态举例

| 操作面板显示              | 种类    | 说明及处理方法                                                                                                    |
|---------------------|-------|----------------------------------------------------------------------------------------------------|
| W1<br>Under Volt.   | 低电压   | VD 内部 DC Link 电压比 P5.17 设定值低的情况时发生。<br>处理:设置参数进行处理。                                                                                                    |
| W2<br>Over Volt [S] | 过电压1  | VD 内部 DC Link 电压超过 P5.14 设定值的情况时发生。<br>处理:设置参数进行处理。                                                                                                    |
| W3<br>Over Volt [H] | 过电压2  | 检测出变频器硬件过电压状态时发生。<br>处理:断电,严格检查变频器。                                                                                                    |
| W4<br>Sensor Error  | 传感器异常 | 运行待机中电流 Sensor (CT) 相关 Cable 及 Contactor回路异常时发<br>生。<br>DriveCalibration后,确认各相的电流Offset(P23.6,P23.7,P23.8)一般为<br>变频器额定电流的4%以内,停止状态时输出电流应接近OA。<br>发生W4时可按以下顺序检查。<br><ul> <li>连接Seoho Drive Manager电脑软件,在停止状态时确认各相电流,检<br/>查3相电流中哪一项的电流测定有误。</li> <li>检查电流传感器 相关Cable 及 Contactor的连接状态有无异常。</li> <li>肉眼检测电流Sensor基底。</li> <li>确认控制板有无异常。</li> <li>更换CT测试。</li> </ul> |

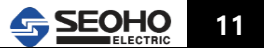

| 操作面板显示              | 种类                           | 说明及处理方法                                                                                                    |
|---------------------|------------------------------|----------------------------------------------------------------------------------------------------|
| W5<br>Over Load     | 过负载                          | 运行状态下 VD 输出电流满足过载条件P5.7, P5.8, P5.9时发生, 忽略<br>P5.10=[2]Ignore(忽略)的情况。 与W4 Sensor (CT) Error相似, 变频器<br>运行中检测出过电流的情况与一般电流互感器(CT), 相关Cable 及<br>Contactor有关。<br>处理: 先确认P5.7, P5.8, P5.9参数设置; 硬件排查与W4处理方式相<br>同。                                                                                                    |
| W6<br>ZeroSeq. Curr | 查出零相电流<br>< 只 限 11kW 以<br>上> | 检测出超过 P15.12 的零相电流(Zero-Sequence Current)的设定值异<br>常。<br>零相电流为I_zc = (la + lb + lc)。la, lb, lc分别表示 Drive 输出的A, B, C<br>或U, V, W相的电流. 一般情况下电机的中性点(Y-连线 / Neutral Point)不<br>与外部回路连接。 变频器若连接在这样的电机上,不发生实际零相电<br>流。但电机的线圈或变频器的输出线发生接地事故时就会在接地回路通<br>过相当大的零相电流,若超过零相电流设定值(P5.12 ZC_Trip)则发生W6<br>警告。但在停止状态时,就算发生接地事故大部分情况下不发生接地电<br>流,反而与电流测定相关的回路有异常的可能性很高。所以应该按与<br>W4, W5相同的顺序来查找原因。<只限11kW 以上> |
| W7<br>Over_Temp     | 变频器过热                        | <ul> <li>运行待机中变频器散热器的温度超过设定值(P5.40 Over-Temperature_Trip)的情况时发生。</li> <li>检查因外部原因散热器的温度是否上升,并且检查变频器的表面温度以确认实际散热器的温度是否过高。用手检查变频器的表面温度的情况,若变频器的表面是用导电性材质制作的,则应该确认接地。一般来说,在运行待机状态里引文温度不高有可能在相关电路里发生问题。所以,按照下面的程序来设置。</li> <li>如果使用NTC的话检查一下连接器的状态是否良好。</li> <li>检查一下NTC的端子是否脱落。</li> <li>如果是以上步骤没有问题的话那有可能是功率板的相关电路有问题,更换功率板。</li> </ul>                                                         |
| W8<br>Device_Short  | 驱动短路                         | 此故障是变频器检测到驱动部分故障;<br>故障点:驱动板故障,驱动线路故障或IGBT故障。<br>对于1140V系列的变频器,功率板上面有8个故障指示灯。如果有亮的,<br>肯定要报此故障。可查看相应亮的指示灯,进行相应的处理。一般为触<br>发板发生故障或者功率板输出到触发板的电压有问题,以及光纤故障导<br>致。                                                                                                    |
| W9<br>Drv. Disable  | 变频器运行使能<br>信号未激活             | DI功能中通过设定DRIVE_ENABLE功能,变频器上电后只有激活此使能<br>信号,变频器才能运行。而且设定profibus通信的情况下,通过profibus-<br>DRIVE_ENABLE的位必须激活;如果这个输入不激活,变频器就不能运<br>行,会发出警告信息。                                                                                                    |
| W10<br>AR1 Disable  | 没有设定模拟量<br>信号给定1             | 若已激活模拟量给定(P6.0=[1]Al1),但同时P6.1未激活为[1]Al时,<br>报此故障。<br>处理:若需使用模拟量Al1,则P6.1设定为[1]Al。或者,若彻底不使用<br>模拟量,则 P6.0=[0]Desable                                                                                                    |
| W11<br>AR2 Disable  | 没有设定模拟量<br>信号给定2             | 若已激活模拟量给定(P6.0= [2]Al 2),但同时P6.15未激活为[1]Al时,<br>报此故障。<br>处理:若需使用模拟量Al 2,则P6.15设定为[1]Al。或者,若彻底不使用<br>模拟量,则 P6.0= [0]Desable                                                                                                    |

| 操作面板显示              | 种类                                       | 说明及处理方法                                                                                                    |
|---------------------|------------------------------------------|----------------------------------------------------------------------------------------------------|
| W12<br>Pre-Charging | 变频器首次使用<br>充电异常                          | 首次充电时输入电源"P1.9 Supply Voltage"不满85%的时候直流环节的电压就不能很好的充电。<br>例如,P1.9=380Vrms时,直流环节电压必须在0.85 x sqrt(2) x 380 = 457Vdc以上,如果不能达到就会发生W12.处理:先断电确认变频器内部组装是否良好;然后确认输入电源电压和P1.9参数设置。 |
| W13<br>Reserv VD_13 | Analog<br>Feedback 2没有<br>设定             | P6.1, P6.15, P6.29 的 "Analog Input Function" 未选择PI Feedback<br>2(f2)。<br>处理: S/W 1.29ver里设定 P6.1, P6.15, P6.29为 [0]Disabled 或者<br>[1]AI, PI Feedback 2(f2) 不可设定            |
| W14<br>Drive Cal.   | <b>Drive Calibration</b><br>异常<br>驱动校正异常 | 变频器的IGBT开关频率参数P1.7更改或者参数初始化以后发生。<br>处理: "M3-Auto Tuning"的 "[0]Drive Calibration" 执行后,故障消<br>失。                                                                             |
| W15<br>Reserv VD_15 | Analog<br>Reference 3没有<br>设定            | P6.1, P6.15, P6.29 的"Analog Input Function" 未选择 Analog<br>Reference 3。<br>处理: S/W 1.29ver设定 P6.1, P6.15, P6.29为 [0]Disabled 或者<br>[1]AI。                                   |
| W16<br>Drv_Cooling  | 变频器冷却异常<br>(变频器过热,<br>需要冷却)              | 变频器冷却异常(变频器过热,需要冷却)。<br>变频器停止运行时,检测到温度超过P5.40 Over-Temperature_Trip的设<br>定(初启值75℃)时发生。<br>处理:检查实际温度是否过热;确认冷却风扇运行情况。                                                        |
| W17<br>Tuning_Stop  | 自学习非常停止                                  | 在Tuning时发生错误,或强制停止Tuning时发生。<br>使用键盘的时候按STOP这个键的话就会发出"Interrupted"的信息,<br>按MENU键可看到相关警告的信息。<br>处理:再次进行Tuning,成功后故障排除;如果TUNING不能通过话,<br>切断变频器的主电源然后重新上电。                    |
| W18<br>M_Brk_not_Op | 电机抱闸打开失<br>败                             | DO输出功能设定为[4]Motor Brake时,变频器的参数设置不能满足抱闸<br>制动器的打开条件;<br>处理:调整P13组参数,主要P13.0,P13.1,P13.2;<br>若抱闸为液压抱闸,需要先检查抱闸制动器的松紧度,使用是否良好。                                                |
| W19<br>Ext_Fault    | 外部故障                                     | 数字输入功能在设定为[10]External Fault(A) 和 [11]External Fault(B) 时,相关DI端子信号不良时发生。<br>处理:检查变频器参数设置和外部信号。                                                                             |
| W20<br>Acc/Dec_Byp  | V/F Accel_Decel<br>Bypass 设 定 错<br>误     | P1.6 或者 P2.6 设定为[0] V/F Frequency control时; P3.7设置为[0] Disabled或者P8参数组设定为[17] Accel/Decel Bypass时发生。<br>处理:检查并修改P3.7参数或P8参数组。                                              |
| W21<br>Low_Ov_Limit | Over Voltage<br>Limit值设定错误               | P5.13=[1], P5.21=[1]时发生<br>把P5.14的设定值比P5.24的设定值<br>设定高时发生                                                                                                    |
| W22<br>Sync_Com_Err | 同步通信错误                                   | 变频器同步通信发生错误。<br>处理:检查同步连接线路和变频器参数设置。                                                                                                    |
| W23<br>Slave Error  | 从机故障                                     | 检查从机变频器和从机给主机的信号连接线。<br>或者检查从机是否真正发生故障。                                                                                                    |

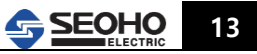

- 6.2 故障(Fault)
  - ▶ VD 变频器运行(Run 输入状态)时发生非正常的状态时显示故障信息。
  - ▶ 根据不良状态分为F1,F2,F3 …
  - ▶ 运行中故障发生时,变频器立刻停止运行,切断变频器的输出。

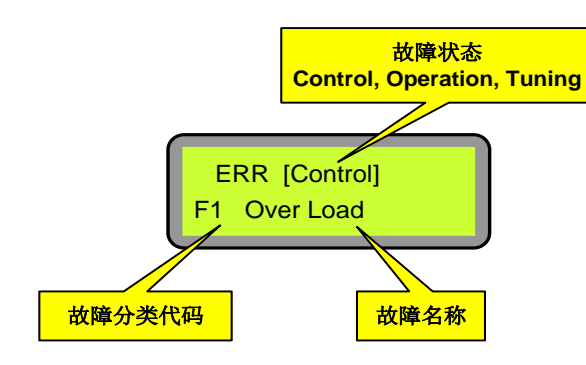

故障发生时keypad显示状态案例

| 操作面板显示              | 种类                      | 故障说明及处理方式                                                                                                    |  |  |
|---------------------|-------------------------|----------------------------------------------------------------------------------------------------|--|--|
| F1<br>Over Load     | 过负载                     | 变频器输出电流满足过载条件P5.7, P5.8, P5.9时发生。<br>处理:检查变频器负载过大原因,如电机是否外部原因导致运行不良,实际负载<br>过大。                                                                                                    |  |  |
| F2<br>Over Curr.    | 过电流[S]                  | 变频器输出电流超过设定的 P5.11时发生。故障多因为电机漏电或者过载等导致。<br>处理:检查变频器参数;检查实际负载情况。                                                                                                    |  |  |
| F3<br>Over Curr.(H) | 过电流[H]                  | 硬件检出过电流状态,变频器硬件故障导致。<br>处理:检查变频器内部配件和线路连接,可更换功率板,驱动板逐步维修。                                                                                                    |  |  |
| F4<br>ZeroSeq Curr. | 零序电流<br>[S]故障           | <ul> <li>三相输出电流偏差超过P15.12设定值时报错。</li> <li>处理:</li> <li>先确认变频器停止时Output current,若停止时output current值几十、几百 安培,最可能是CT故障或CT连接线路不良。</li> <li>CT故障确认:进行Drive calibration后,确认 P23.6(U相), P23.7(V相), P23.8(W相)值;正常时Rated Current 在变频器额定电流±4%以内。若3相中数值异常,可判断CT有问题。</li> <li>例外:不是CT故障,可能是CT电缆的接触不良,请再接触看看。</li> <li>检查外部电机和DBR(制动电阻)绝缘,确认是否绝缘不良引起故障。</li> <li>修改参数 P5.12 Zero-Sequence Current Trip 15% 改为 30%(参数调 大)进行修复。</li> </ul> |  |  |
| F5<br>ZeroSeq Curr. | 零序电流<br>[H]故障           | 依据硬件检出零序电流故障。<br>处理:检查变频器内部电路板                                                                                                    |  |  |
| F6<br>Under Current | 低电流故<br>障, (可能<br>接线异常) | <ul> <li>变频器的输出电流满足P5.5, P5.6的条件时报故障;</li> <li>处理:</li> <li>确认变频器和电机的连接线是否连接好;</li> <li>连接线是否良好,有没有破损或接地的情况;</li> <li>检查电流传感器的连接是否良好。</li> </ul>                                                                                                    |  |  |

| 操作面板显示                          | 种类                      | 故障说明及处理方式                                                                                                    |  |  |
|---------------------------------|-------------------------|----------------------------------------------------------------------------------------------------|--|--|
| F7<br>Over_Volt                 | 过电压[S]                  | <ul> <li>变频器内部DC-Link电压超过P5.15设定值时发生。多是外部的DBR引起故障。</li> <li>处理:</li> <li>确认制动电阻(DBR)的连接和规格参数;</li> <li>变频器P3.33减速时间设定是否合理;</li> <li>把参数P5.24 DB Full Voltage 710V改为740V也是一种处理办法。</li> </ul>                                                               |  |  |
| F8<br>Over_Volt(H)              | 过电压[H]                  | 通过硬件检测出过电压状态时发生。<br>处理:检查变频器内部配件电路板。                                                                                                    |  |  |
| F9<br>Under_Volt                | 低电压                     | <ul> <li>变频器内部DC-link 电压低于P5.18的设定值时发生。输入电源太低或者制动电阻漏电等情况也会发生。使用S/L Vector Control时,电机和变频器间的线突然切断也会发生。</li> <li>处理:</li> <li>检查变频器与电机的连接线路;</li> <li>检查供电电压是否过低;</li> <li>检查变频器内部配件;</li> </ul>                                                            |  |  |
| F10<br>Over Speed               | 电机过速                    | <ul> <li>电机运转速度超过设定的P17.2(P18.2, P19.4, P20.4)参数值时发生。这种现象在<br/>持续运行时或者引起很重的负载时容易发生;或者同步运行时主从变频器有速度<br/>差异时发生。</li> <li>处理:</li> <li>闭环控制时,先检查encoder的好坏;确认相关参数设定,P17.2,P15.2,<br/>P19.4,等;</li> <li>检查电机,检查电机时在无负荷的状态下运行良好的话就可以判断是电机没<br/>有异常。</li> </ul> |  |  |
| F11<br>Out of Ctrl.             | 失控                      | 电机的抱闸不能打开,负载过大,使用encoder时encoder信号不能输入等内外部<br>原因导致故障发生。<br>处理:<br>● 检查外部制动装置;多次进行tuning,自动校正电机参数值;<br>● 确认变频器参数设置-P13组参数。                                                                                                    |  |  |
| F21<br>Over_Temp                | 变频器过热                   | <ul> <li>变频器的温度超过P 5.40的设定值时发生。</li> <li>处理:</li> <li>● 首先判断变频器是否真的温度很高;若实际温度高,排查散热系统;</li> <li>● 若实际不高,排查温度检测回路,如温度传感器,温度采样板,控制板,相关信号连接线。</li> </ul>                                                                                                    |  |  |
| F22<br>Device_Short             | IGBT/MOT<br>OR短路/断<br>路 | <ul> <li>IGBT驱动故障或变频器输出连接线短路/断路故障;</li> <li>处理:</li> <li>检测变频器的IGBT,驱动板;</li> <li>检查变频器和电机的连接线路;</li> <li>检查电机。</li> </ul>                                                                                                    |  |  |
| F23<br>Charging Err             | 初期充电故<br>障              | 电源投入后DC-link电压充电失败时发生。<br>处理:<br>● 确认三相输入电源;<br>● 检查变频器内部配件连接和电容。                                                                                                    |  |  |
| F24<br>Gate Drive<br>Power Fail | 驱动电源不<br>良/连线错<br>误     | 功率板的IGBT 驱动回路上发生异常,或Brake Chopper故障。<br>处理:<br>● 断电重启测试;<br>● 更换功率板(驱动板);<br>● 检查制动单元和制动电阻;                                                                                                    |  |  |

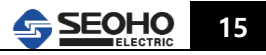

| 操作面板显示                      | 种类                | 故障说明及处理方式                                                                                                    |  |  |
|-----------------------------|-------------------|----------------------------------------------------------------------------------------------------|--|--|
| F25<br>Ext_Fault            | 外部输入故<br>障信号      | 变频器DI(数字 输入)端子输入故障信号时发生。<br>处理:检查变频器外围系统,查找外部故障信号原因。                                                                                                    |  |  |
| F26<br>Zero_Current         | 输出电流不<br>良        | "P5.2=Enabled"时是无电流的状态,超过P5.3的设定时间就会报错。<br>处理:变频器没有输出电流,确认变频器和电机的连接状态。                                                                                                    |  |  |
| F27<br>Open Phase           | 缺相故障              | 3相输入时一相断电时发生;<br>处理:确认输入电源。                                                                                                    |  |  |
| F28<br>Motor Lock           | 抱闸开放失<br>败        | 电机抱闸制动器给了打开命令,实际检测没有打开没开时发生。<br>处理:<br>● 若是闭环控制,检查Vector制动到Encoder的Feedback信号;<br>● 检查抱闸和编码器的状态。                                                                                                    |  |  |
| F29<br>Keypad_Erorro        | 操作面板连<br>接不良      | 键盘和变频器之间的连接不正常或者通信切断的情况发生。<br>处理:检查连接线。                                                                                                    |  |  |
| F30<br>Sync_Com_Err         | 同步通信故<br>障        | 连动控制途中RS422同步串联通信不好时发生。<br>处理:<br>● 检查同步通信线,是否断线和连接器的连接状态;<br>● 价差主、从变频器的状态。                                                                                                    |  |  |
| F36<br>Profibus Error       | Profibus 通<br>信错误 | Profibus 通信错误         处理:         1. 检查P27参数;         2. 确认Profibus的通信连接线路和相关电路板的状态。                                                                                                    |  |  |
| F37<br>Fault_Logic 1        | 逻辑故障              | 使用自由函数(Free Function)功能所做的故障Logic 1被激活。<br>处理:修改自由逻辑或冻结logic1。                                                                                                    |  |  |
| F38<br>Fault_Logic 2        | 逻辑故障              | 使用自由函数(Free Function)功能所做的故障Logic 2被激活。<br>处理:修改自由逻辑或冻结logic2。                                                                                                    |  |  |
| F39<br>Master_<br>Emergency | 主机故障              | 同步运行时主机非正常停止。<br>处理:确认主机的故障状态和通信线。                                                                                                    |  |  |
| F41<br>Wrong Conn.          | 电机接线故<br>障        | 变频器和电机间的连线分离时发生。<br>设定为P1.6 = [0]V/F_Ctrl, P15.0 Trq_Comp = [1] Auto时,<br>3. 运行时变频器和电机的连接状态不正常。<br>4. 电机不正常。<br>主要电机的功率和变频器相比太小,或者在没有连接电机时就运行就会发生。还<br>有,电机的参数(P1.0 ~ P1.5)和实际电机的参数也有可能完全不同。特别是因为<br>外部sequence电路变更电机和变频器间的排线时需要检查一下sequence和电路。<br>P1.6 = [2]S/L Vector ctrl, [3]Vector ctrl时, tuning时在上述的条件下也会发生。 |  |  |
| F42<br>High_Freq Res        | 自学习识别<br>阻值故障     | 自动tuning中不能很好的识别电机的高频率电阻成分。主要原因如下<br>5. 变频器和电机间连线错误时;<br>6. 电机的连线(Y即delta)错误时;<br>7. 电机的参数(P1.0~P1.5)和实际的电机不同时;<br>8. 电机和变频器间插入带有大的电阻成分的电路。                                                                                                    |  |  |

| 操作面板显示                 | 种类                  | 故障说明及处理方式                                                                                                    |  |  |
|------------------------|---------------------|----------------------------------------------------------------------------------------------------|--|--|
| F43<br>High_Freq Ind   | 自学习识别<br>电感值故障      | <ul> <li>自动tuning中不能很好的识别高频率inductance成分。主要有如下原因</li> <li>9. 电机的连线(Y 即delta)不对时。</li> <li>10. 电机的参数和实际电机差异很大时。</li> <li>11. 电机和变频器之间插入带有大的inductance成分的电路时(除一般的输出用电抗器之外)。</li> <li>这种情况下设定P1.6 = [0]V/F Frequency Ctrl之后实施自动tuning。而且确认</li> <li>P15.27 U_Curr_f值。</li> <li>12. 值为230~400%时为正常。</li> <li>13. 200%以下的话Y连接线有需要改为delta连接线。所以,需要调查一下相关电机连接的资料。</li> <li>14. 450%以上的话则需要把delta连接线变更为Y连接线。所以,需要调查一下相关电机连接的资料。</li> <li>15. 如果是那之外的领域需要检查一下以上所有的事项。</li> </ul> |  |  |
| F44<br>Stator Res [Rs] | 定子阻值错<br>误          | 电机tuning过程中得到的值(固定子电阻)发生错误。输出接线存在问题时发生。                                                                                                    |  |  |
| F45<br>Rotor Res [Rs]  | 转子阻值错<br>误          | 电机tuning过程中得到的值(转子电阻)发生错误。输出接线存在问题时发生。                                                                                                    |  |  |
| F46<br>Stator Ind [Ls] | 定子电感值<br>错误         | 电机tuning过程中得到的值(固定子电感)发生错误。输出接线存在问题时发生。                                                                                                    |  |  |
| F47<br>Rotor Lnd [Lr]  | 转子电感值<br>错误         | 电机tuning过程中得到的值(转子电感)发生错误。输出接线存在问题时发生。                                                                                                    |  |  |
| F48<br>Inertia [Jm]    | 电机调谐故<br>障 <b>7</b> | Speed_Tuning没有很好的执行。所以,不能准确的测试电机的回转惯性常数和相关参数。这种情况下必须要调查一下连接电机的负载状态。Speed_Tuning中电机必须稍微移动一下。可能是因为brake拘束,或者是因为强烈的负载条件不能运行电机,或者过度移动电机的话都得不到好的的tuning结果。如果是受到brake拘束的话DO功能中设定MOTOR_BRAKE功能。如果电路的构成是可以控制变频器中的brake的话就能解决上面的问题。30~50%以上的负载在连接电机的情况下必须要减轻负载条件。                                                                                                    |  |  |
| F49<br>Motor Stall     | 电机拘束故<br>障          | Tuning条件P14.1设置过大时发生。         Motor_Tuning中电机电流到达电机的额定电流。电机常数(P21)tuning中不收敛,         发散的时候发生。P14.0 Motor_Locked_Condition = [0] Free, 电机受到brake的         拘束的话,电机tuning中电机常数不收敛,是发散的。         处理:这种情况下DI功能中设定MOTOR_BRAKE功能,brake必须被变频器控制。                                                                                                    |  |  |
| F50<br>Tn_Time_Over    | 自学习超时               | <ul> <li>Tuning中不能得到电机常数而且自动tuning时间超过时发生。</li> <li>处理:确认电机的状态和连接情况;重新Tuning.</li> </ul>                                                                                                    |  |  |

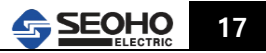

<附录>

#### 1. 制动电阻计算方式参考

以起重机为例,制动电阻计算示例如下: 电机分别为: 主钩 45KW,主行 11KW\*2,小车 3.7KW。 变频配置分别为: 主钩 SOHO75VD4Y,主行 SOHO37VD4Y,小车 SOHO5.5VD4Y。 电机电压 380V。

① 主钩: R=V\*V/P=690\*690/45000=10.58 ohm,因是提升负载,按过载 150%计算,所以 10.58/1.5 =7.05,保险计算 7.05/1.25 =5.6ohm。此阻值是根据电机计算出来的,所以计算出的阻值应大于等 于表一中对应变频器所允许的最小阻值。如 SOHO75VD4Y 允许的制动电阻最小值为 3ohm,计算 出的 5.6ohm 大于 3ohm,所以计算值可行。如根据电机计算出的制动电阻值小于表一中变频器允 许的最小值,则制动电阻选取表一中变频器允许的最小值,以下不再阐述。 Ee 垂升移动电阻功率

-i. 电机功率的 50—60%计算即可(起升扬程 10M 内)

- ii. 电机功率的 60%以上计算即可(起升扬程 10M 上)

因此主钩电阻选定为: 25KW, 100%ED, 690VDC, 5 ohm

② 主行(T/L): R=V\*V/P=690\*690/22000=21.64 ohm,,过载 125%计算,21.64/1.25=17.3 ohm 水平移动负载电阻功率-一般按照电机容量的 25%--40%计算即可。因此主行电阻选定为: 8KW,100%ED,690VDC,15 ohm,15 ohm 大于表中 6 ohm,故可行。

③ 小车(T/S): R=V\*V/P=690\*690/3700=128.7 ohm,,过载 125%计算,128.7/1.25=103 ohm 水平移动负载电阻功率-一般按照电机容量的 25%--40%计算即可。因此主行电阻选定为: 1.5KW,100%ED,690VDC,85 ohm,85 ohm 大于 69 ohm,故可行。

以上计算虽以起重机为例分为主钩(垂直负载)、主行(水平负载)、小车(水平负载),其它应 用中也可根据具体工况,分为垂直负载、水平负载参考以上方法进行计算。

# 2. 制动电阻选择表

| 电压区分  | 变频器型号           | DBR电阻值<br>[Ω] | DBR容量[kW]<br>60%ED | DBR容量[kW]<br>25%ED |
|-------|-----------------|---------------|--------------------|--------------------|
|       | SOHO 5.5 VD 4Y  | 70.7          | 3.3                | 1.4                |
|       | SOHO 7.5 VD 4Y  | 51.9          | 4.5                | 1.9                |
|       | SOHO 11 VD 4Y   | 35.4          | 6.6                | 2.8                |
|       | SOHO 15 VD 4Y   | 24.2          | 9.0                | 3.8                |
|       | SOHO 18.5 VD 4Y | 19.6          | 11.1               | 4.6                |
|       | SOHO 22VD 4Y    | 16.5          | 13.2               | 5.5                |
|       | SOHO 30 VD 4Y   | 12.1          | 18.0               | 7.5                |
| 4001/ | SOHO 37 VD 4Y   | 9.8           | 22.2               | 9.0                |
| 400V  | SOHO 45VD 4Y    | 8.1           | 27.0               | 11.0               |
|       | SOHO 55 VD 4Y   | 6.6           | 33.0               | 14.0               |
|       | SOHO 75 VD 4Y   | 4.8           | 45.0               | 19.0               |
|       | SOHO 90 VD 4Y   | 4.0           | 54.0               | 23.0               |
|       | SOHO 110 VD 4Y  | 3.3           | 66.0               | 28.0               |
|       | SOHO 132 VD 4Y  | 2.7           | 79.2               | 33.0               |
|       | SOHO 160 VD 4Y  | 2.3           | 96.0               | 40.0               |
|       | SOHO 200 VD 4Y  | 1.8           | 120.0              | 50.0               |
|       | SOHO 5.5 VD 2Y  | 18.1          | 3.3                | 1.4                |
|       | SOHO 7.5 VD 2Y  | 13.3          | 4.5                | 1.9                |
|       | SOHO 11 VD 2Y   | 9.0           | 6.6                | 2.8                |
|       | SOHO 15 VD 2Y   | 6.2           | 9.0                | 3.8                |
|       | SOHO 18.5 VD 2Y | 5.0           | 11.1               | 4.6                |
| 0001/ | SOHO 22 VD 2Y   | 4.2           | 13.2               | 5.5                |
| 200V  | SOHO 30 VD 2Y   | 3.1           | 18.0               | 7.5                |
|       | SOHO 37 VD 2Y   | 2.5           | 22.2               | 9.0                |
|       | SOHO 45 VD 2Y   | 2.1           | 27.0               | 11.0               |
|       | SOHO 55 VD 2Y   | 1.7           | 33.0               | 14.0               |
|       | SOHO 75 VD 2Y   | 1.2           | 45.0               | 19.0               |
|       | SOHO 90VD 2Y    | 1.0           | 54.0               | 23.0               |

表:变频器制动电阻选择表

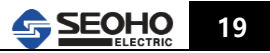

| 备注 |
|----|
|    |
|    |
|    |
|    |
|    |
|    |
|    |
|    |
|    |
|    |
|    |
|    |
|    |
|    |
|    |
|    |
|    |
|    |
|    |
|    |
|    |
|    |
|    |
|    |
|    |
|    |
|    |
|    |
|    |
|    |

# 操作及运转流程